2023.12

1. 首頁→報名專區→「會員中心」

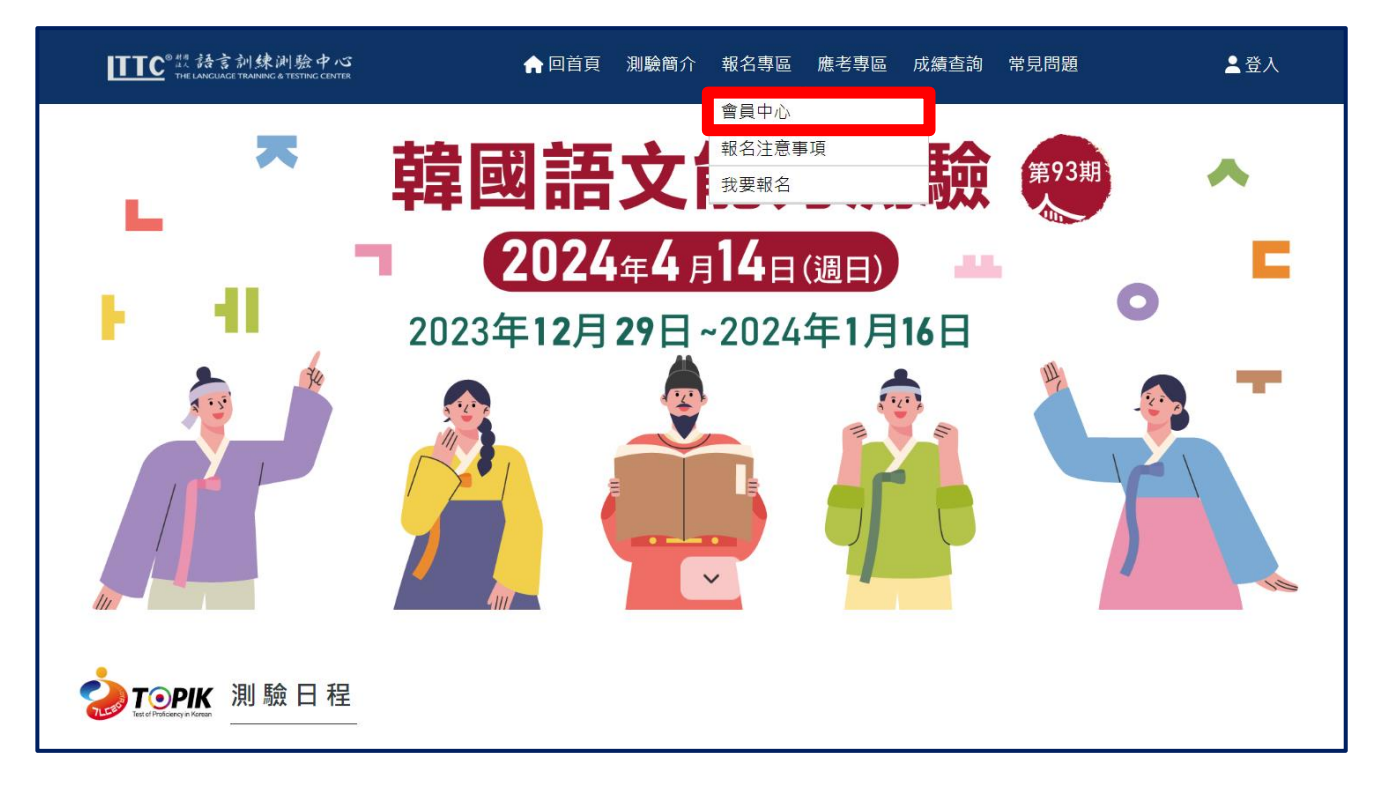

2. 點選「會員註冊」

| TTC <sup>9#5</sup> 語言訓練測驗中心<br><sup>THE LANCIACE TRANSING CONTER</sup> | ▲ 回首頁    | 測驗簡介 | 報名專區 | 應考專區 | 成績查詢 | 常見問題 | 友善連結 | ▲登入     |
|------------------------------------------------------------------------|----------|------|------|------|------|------|------|---------|
| 命号中心                                                                   | (        |      |      |      |      |      |      | ]       |
| 曾貝平心<br>————————————————————————————————————                           | Login    |      |      |      |      |      |      |         |
| 印刷 註冊流程<br>Sign Up Process                                             | 【 會員登入 】 |      |      |      |      |      |      |         |
|                                                                        | 身分證件字號:  |      |      |      |      |      |      |         |
| 會員註冊<br>Sign Up                                                        | 密碼:      |      |      |      |      |      |      |         |
| Sign Op                                                                | 驗證碼:     |      |      |      |      |      |      | 4eee4 C |
| e 自登入<br>Login                                                         |          | 會員聲  | 登入   | 重    | 新輸入  |      | 忘記密碼 |         |
| ■ 重寄驗證信<br>■ Resend Verification Letter                                |          |      |      |      |      |      |      |         |

3. 閱讀「同意聲明」,點選「同意」

## 4. 輸入基本資料

| 🚽 會員註冊 SIGN UP            | 填入會員資料                                                                                       |                                |
|---------------------------|----------------------------------------------------------------------------------------------|--------------------------------|
|                           |                                                                                              | (* 為必填欄位)                      |
| *身分證件字號:                  | <ul> <li>○ 中華民國國民(請輸入國民身分證統一編號)</li> <li>● 外籍人士(請輸入測驗當日擬持之證件號碼,須為中華民國居留證之統一證號或護照號</li> </ul> | 虑碼或 <mark>入出境許可證</mark> 之許可證號) |
|                           |                                                                                              |                                |
| * 國籍:                     | [請選擇 ~                                                                                       | ※ 選擇中華民國國民,系統會驗證身              |
| *母語:                      | 請選擇                                                                                          | 分證字號與性別                        |
| * 韓僑:                     | ○ 是 ⊛ 否                                                                                      | ※ 選擇外籍人士,會跳出國籍的選項              |
| * 密碼(最少5個字元):             |                                                                                              | ※ 國籍及母語為下拉式選單                  |
| *密碼確認:                    |                                                                                              | ※ 須付該遠號的身力這件止乎應試               |
| * 中文姓名:                   | 例:王大同                                                                                        |                                |
| * 姓名英文拼音:<br>(大寫,與護照拼音相同) | 例: WANG TA TONG                                                                              | ※中文姓名&姓名英文拼音(灰字範例)             |
|                           | *                                                                                            | 《 姓名英文拼音務必與護照之拼音相              |
| * 14 Di -                 | 0.00                                                                                         | 同,同一單字字母間不要有空格或非               |
| 111月1:                    | X UKU                                                                                        | 英文字母符號                         |
| * 出生年月日(yyyy/mm/dd):      | 西元 1900 年 01 月 01 日                                                                          |                                |
| * 年齡(實歲):                 | 0歳                                                                                           | 輸入出生年月日後系統會判斷日期                |
| * 郵遞區號:                   | 請選擇 ~                                                                                        | 是否有誤並自動計算年齡,年齡限                |
| * 通信地址:                   | 例:和平東路二段100巷50弄25號5樓                                                                         | 制在 5~110 歲                     |
|                           | 미. 디거스믹東桥即第一个                                                                                |                                |
| *職業:                      | 請選擇                                                                                          |                                |
| * 手機:                     | 範例:0911-123456                                                                               |                                |
|                           |                                                                                              |                                |
| 日間聯絡電話:                   | 範例:02-12345678,分機666(若無分機則不必輸入)                                                              | 電子信箱@之後為下拉式選單,                 |
| * 電子信箱:                   | @ 請選擇常用信箱                                                                                    | ✓ 亦可選擇"其他"自行輸入                 |
| man a the the t           | (更改密碼或通知測驗相關實訊等聯絡使用,請務必輸入有效信箱)                                                               |                                |
| * 驗諂碼(英文不分大小寫):           |                                                                                              | 2f837 <b>C</b>                 |
|                           | 註冊會員 清除重寫                                                                                    |                                |

5. 填完資料→點選「註冊會員」→(確認資料是否輸入正確)→點選「確認送出」

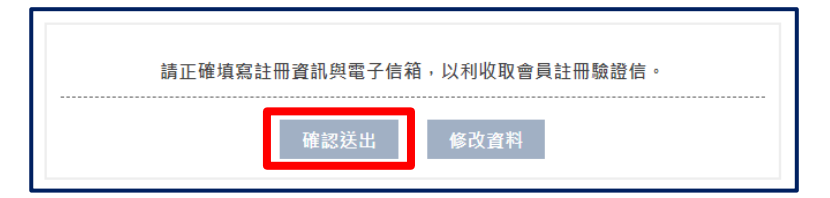

6. 至登錄信箱收取驗證信,完成驗證程序

| 請至信箱收取驗證信。<br>完成驗證程序,註冊方成功。<br>                                                                                                    |                                                                                |
|----------------------------------------------------------------------------------------------------|--------------------------------------------------------------------------------|
| 【TOPIK韓語測驗】會員中心會員註冊<br>韓語測驗小組 <topik@lttc.ntu.edu.tw></topik@lttc.ntu.edu.tw>                                                                            | ○       今回覆       今 全部回覆       → 轉寄       ●●●●●●●●●●●●●●●●●●●●●●●●●●●●●●●●●●●● |
| 您好:<br>您於 2023-12-12 15:33:44 在 韓國語文能力測驗 註冊會員帳號。<br>請點擊下方的網址開通帳號,帳號開通後才完成註冊程序。<br>http://test.topik.com.tw/verification.html?UID=20231212153344&key=0VG2 | 點擊信箱中的連結開通會員帳號<br>2E XQjUirN59nh8NNImN4gFoPt74Jf5e588l4Y                       |
| - 如果以上連結無法點選,請將網址複製並貼上至新的瀏覽器網址中<br>- 如果您非申請人卻收到此電子郵件,請忽略此信件。<br>- 如果您有任何疑問或建議,歡迎您進入「 <u>常見問題</u> 」專區查詢或與                                                 | □。<br>■我們聯繫。                                                                   |
| 謝謝!                                                                                                    |                                                                                |
| 語言訓練測驗中心 韓語測驗小組 -                                                                                                    |                                                                                |
| 本信件是由系統自行發出・請勿直接回覆本信件。                                                                                                    |                                                                                |
|                                                                                                    |                                                                                |

| 帳號啟動完畢,將轉換至登入 | 頁面。           |
|---------------|---------------|
| 開閉            | 帳號啟動完畢,成功加入會員 |
|               |               |